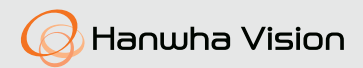

# **ネットワークカメラ** クイックガイド

QND-6012R/6022R/6032R/6072R/6082R QNV-6012R/6022R/6032R/6072R/6082R QNO-6012R/6022R/6032R/6072R/6082R

CE

# コンポーネント

販売国ごとに付属品が異なるため。

• QND-6012R/6022R/6032R/6072R/6082R

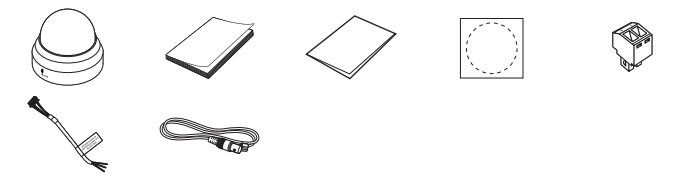

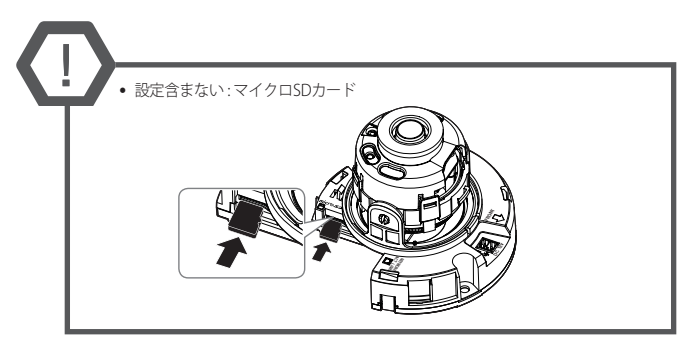

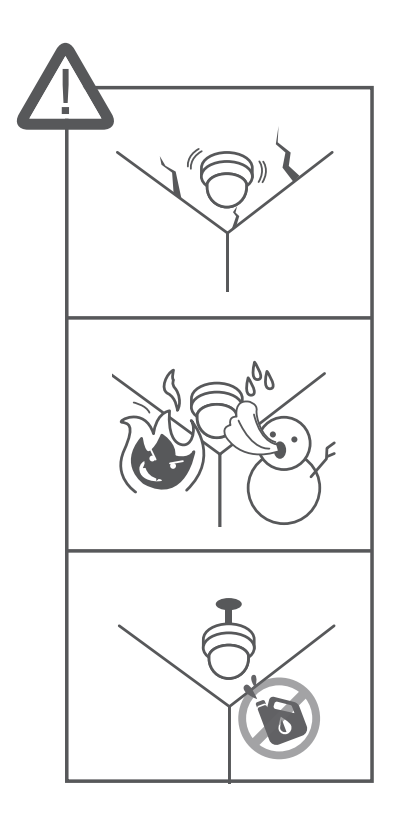

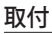

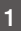

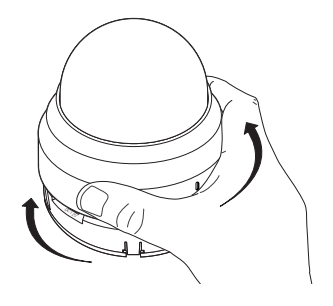

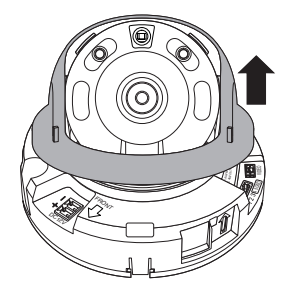

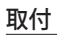

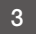

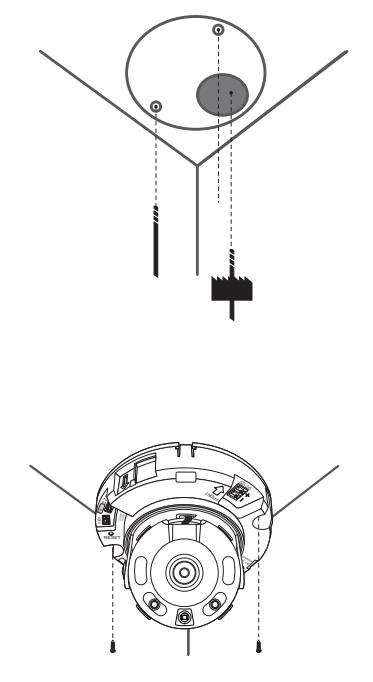

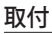

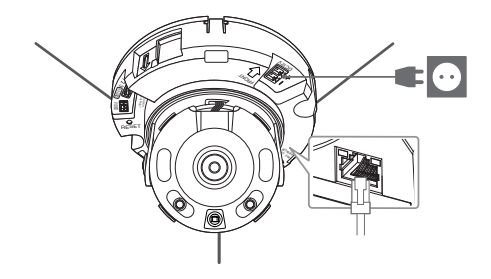

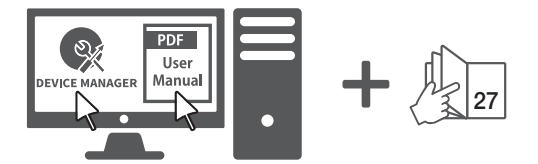

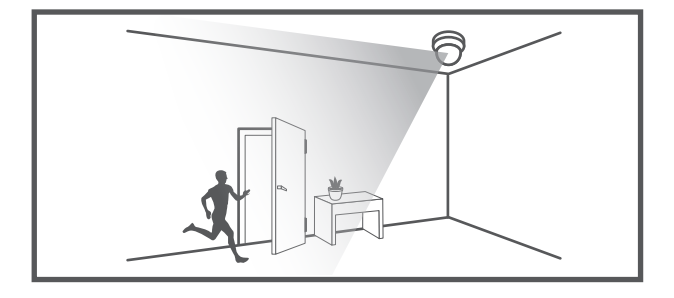

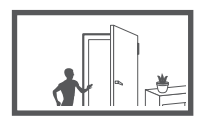

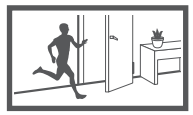

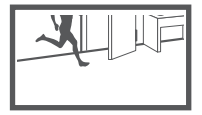

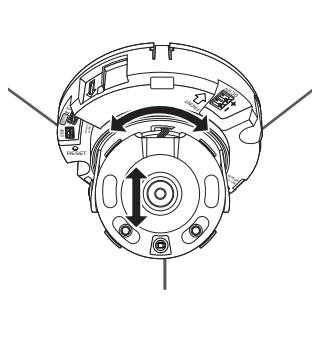

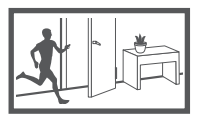

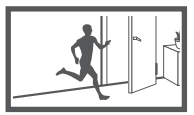

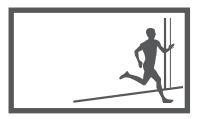

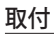

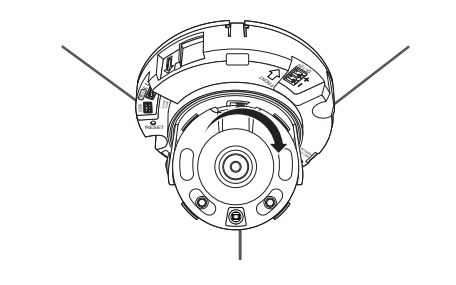

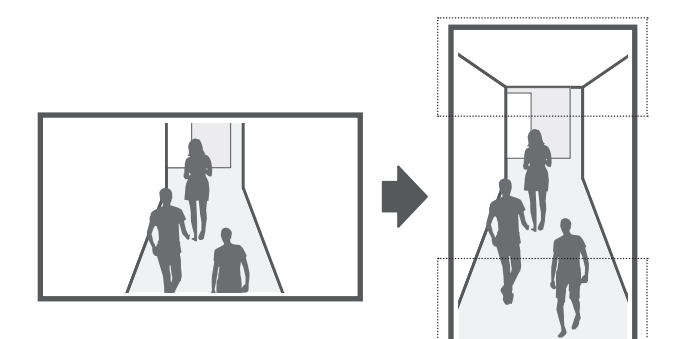

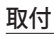

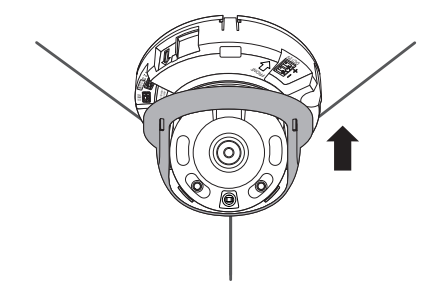

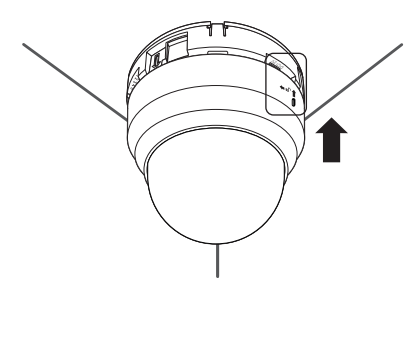

# コンポーネント

販売国ごとに付属品が異なるため。

• QNO-6012R/6022R/6032R/6072R/6082R

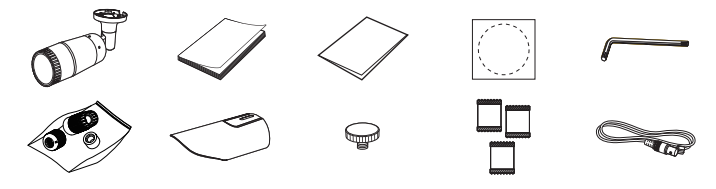

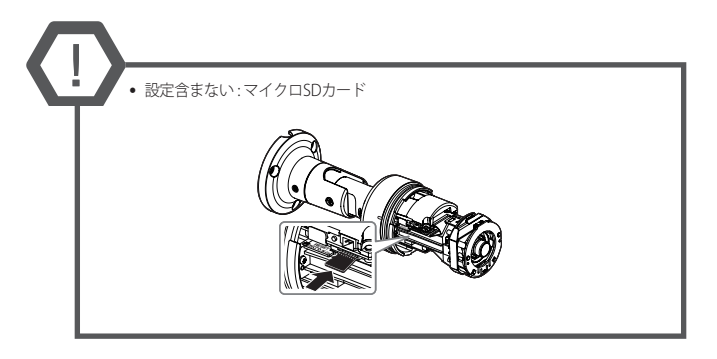

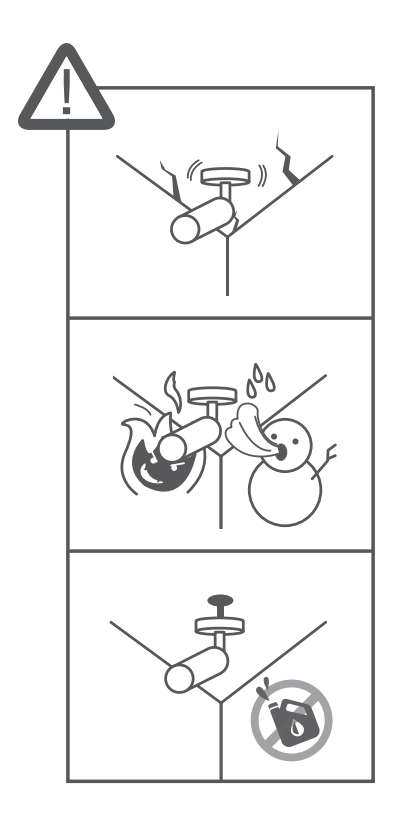

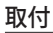

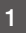

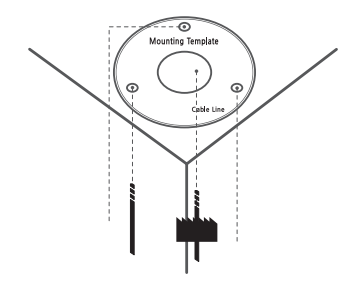

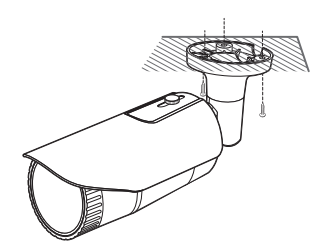

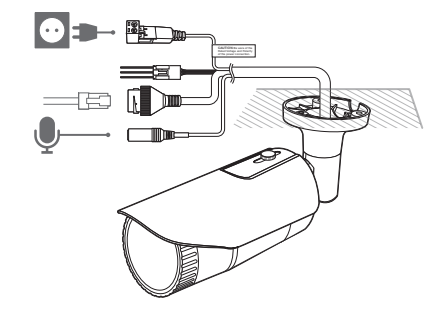

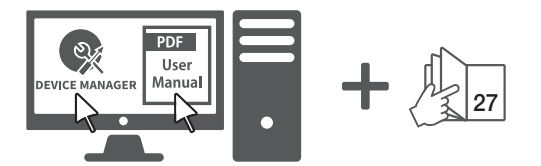

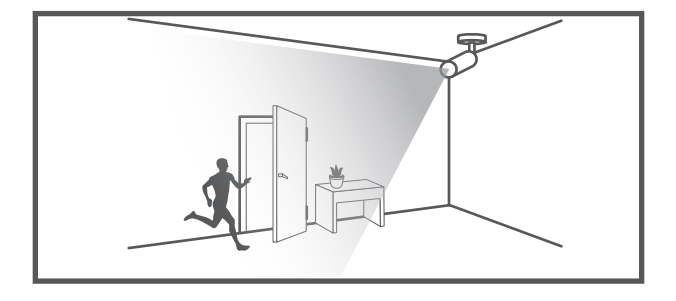

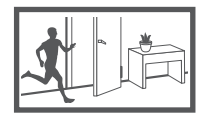

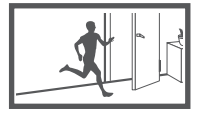

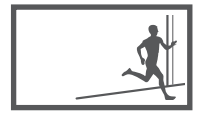

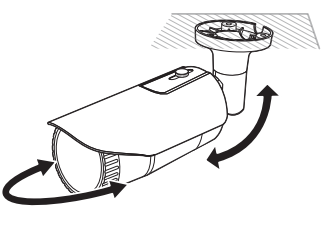

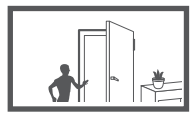

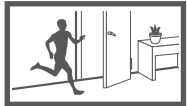

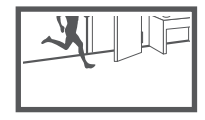

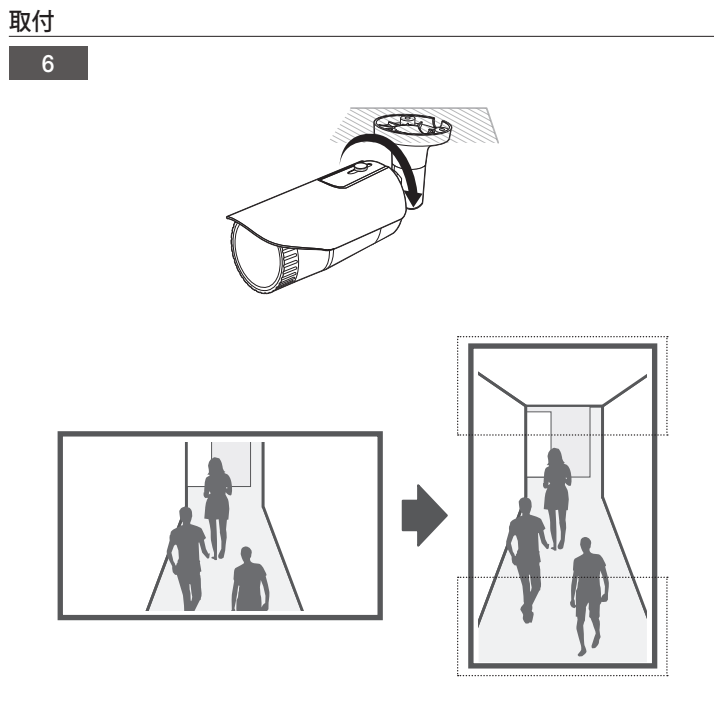

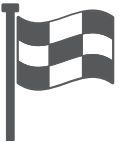

### コンポーネント

販売国ごとに付属品が異なるため。

• QNV-6012R/6022R/6032R/6072R/6082R

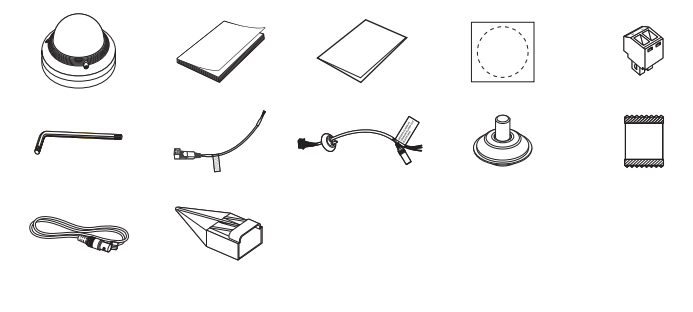

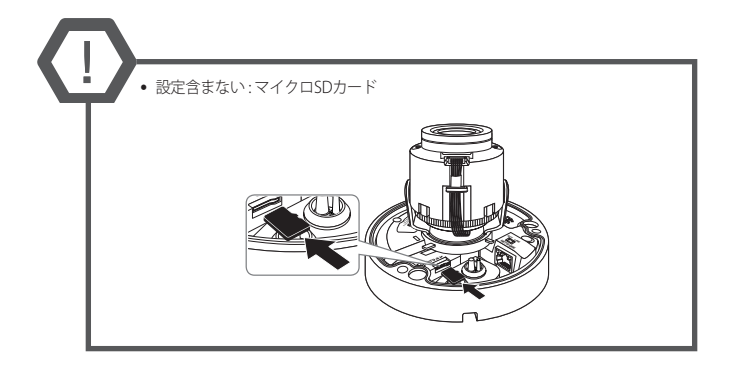

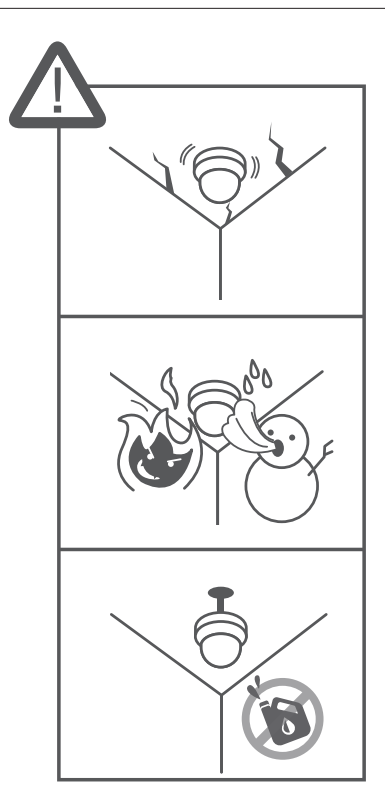

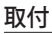

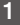

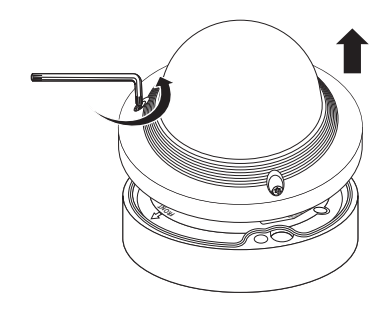

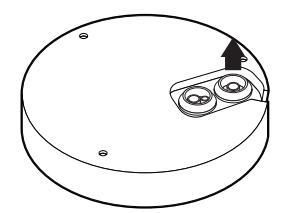

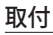

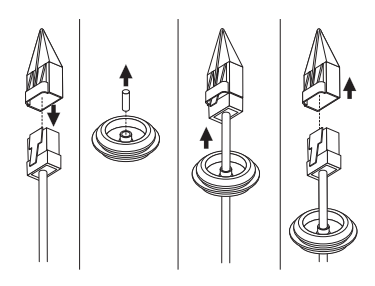

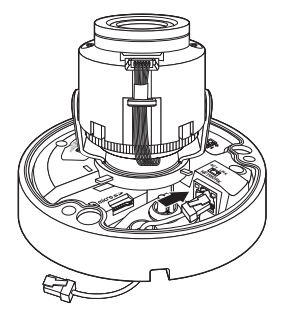

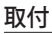

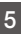

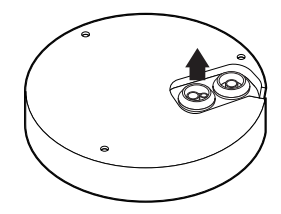

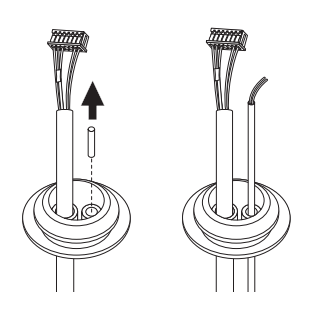

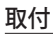

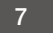

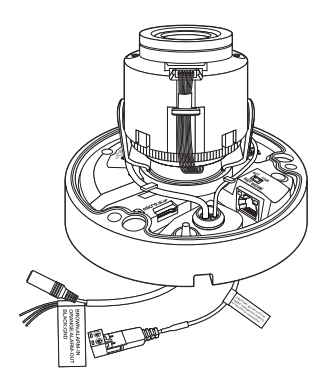

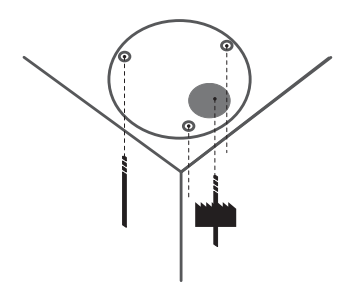

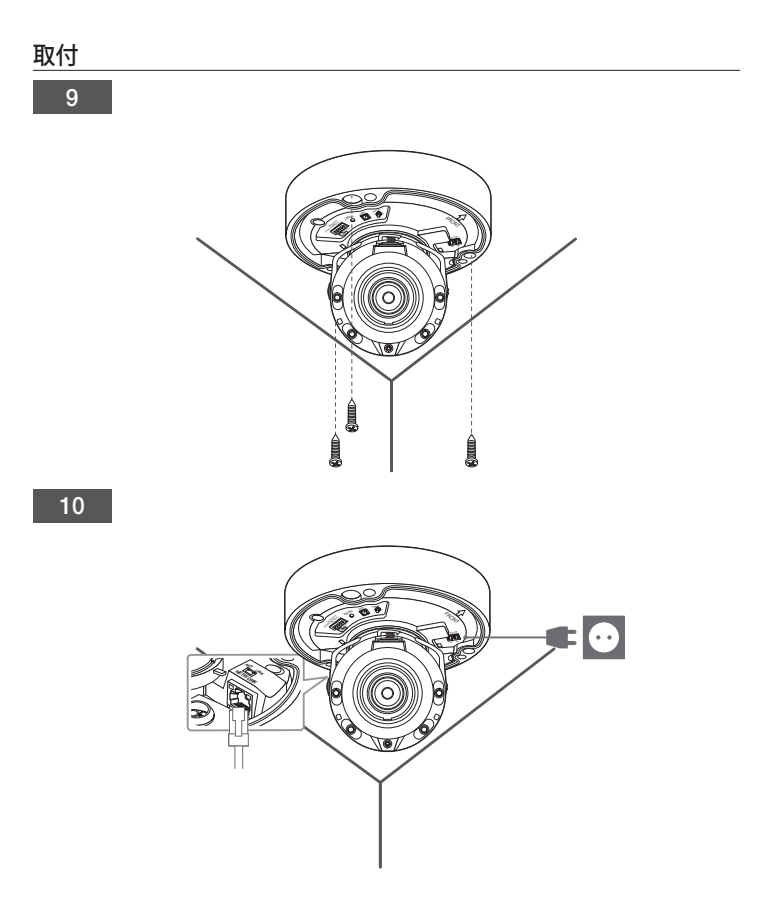

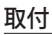

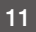

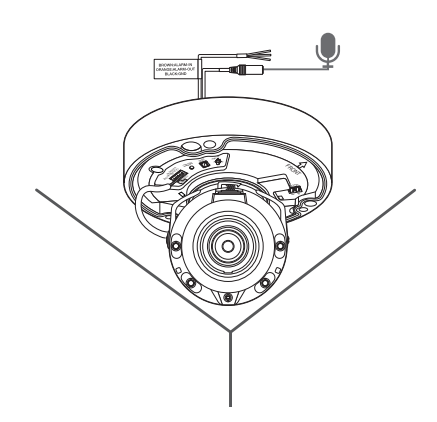

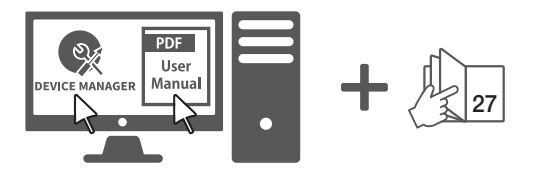

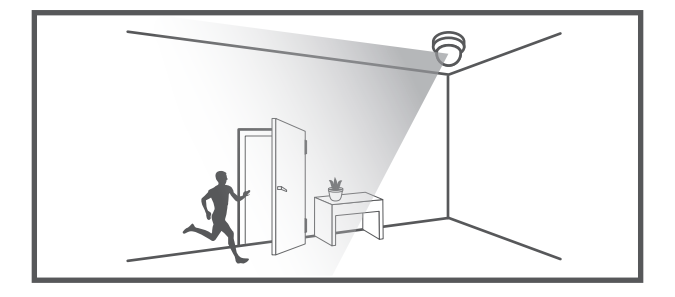

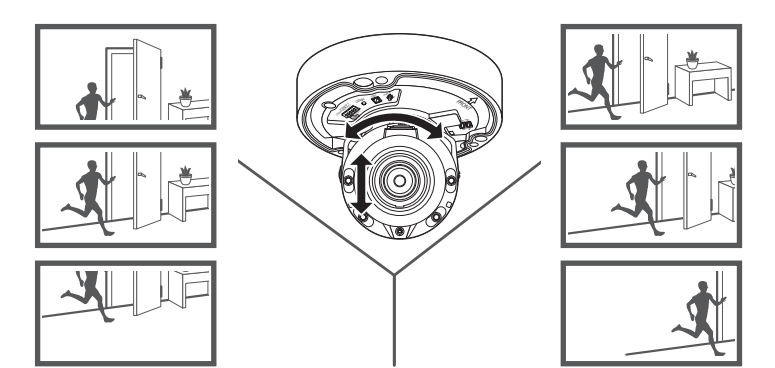

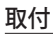

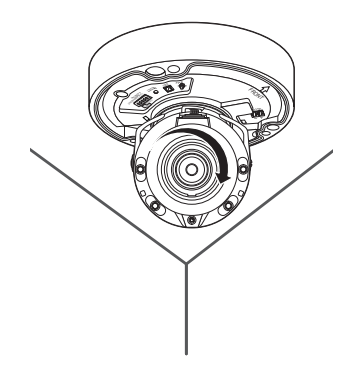

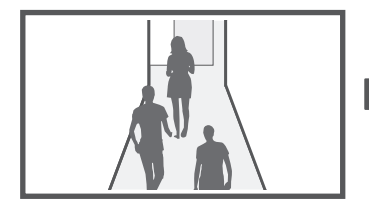

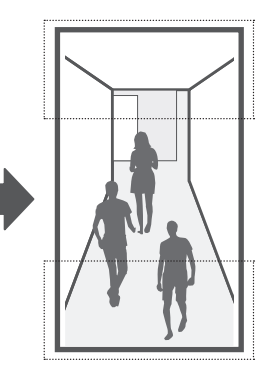

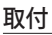

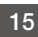

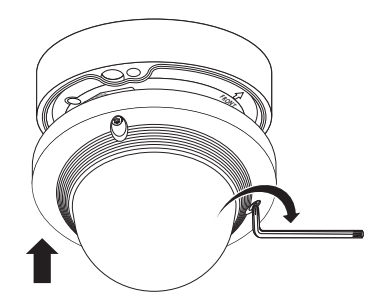

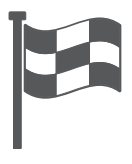

#### パスワード設定

本製品を初めて使用する場合、ログインパスワード を登録する必要があります。 "パスワード変更"ウィンドウが表示されましたら、 新しいパスワードを入力します。

| New password                                                                                                    |                                                                                                    |
|----------------------------------------------------------------------------------------------------|----------------------------------------------------------------------------------------------------|
| Confirm new password                                                                                                    |                                                                                                    |
| . If the password is 8 to 9 letters lo<br>three types upper/lower case alpha<br>. If the password is 10 to 15 letters<br>two types upper/lower case alphab<br>. User name should be different fro<br>. The following special characters a | ang, then it should be a combination of at least<br>abets, numbers and special characters.<br>Is long, then it should be a combination of at least<br>bets, numbers and special characters.<br>sm password.<br>are available for use. $-10045\%^{+0.0}_{+0} 00.2/$ |

- 新しいパスワードが8~3桁の場合、以下のうち3種類以上を使用する必要があります: 大文字小文字、数字、特殊文字。パスワードが10~15桁の場合、2種類以上を使用する必要があります。
  - 認められている特別文字:~`!@#\$%^\*()\_-+=|{}]].?/
  - 安全性を高めるため、同じ文字を繰り返したり、キーボード上の連続した文字を入力したりするのはお勧めしません。
  - パスワードをなくした場合、[RESET]を押 して製品を初期化します。そのため、メモ 帳を利用したり、記憶したりして、パスワ ードをなくさないようにしてください。

# ログイン

カメラにアクセスするたびに、ログインウィ ンドウが表示されます。 ユーザーIDとパスワードを入力してカメラに アクセスします。

- User Name>入力ボックスに"admin"と 入力します。
- 2 <Password>入力欄に入力します。
- 3 [OK]をクリックします。

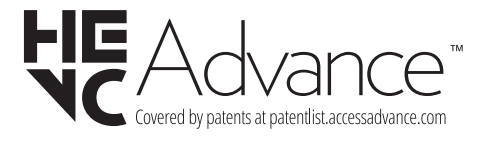

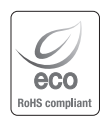

Hanwha Visionでは環境保護のため、製品製造の全工程で環境に配慮しており、より環 境に優しい製品をお客様にお届けするため数多くの措置を講じています。 エコマークは、環境に優しい製品を創り出すHanwha Visionの意志を表すとともに、そ れらの製品が欧州RoHS指令に準拠していることを示しています。

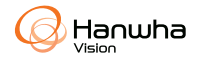